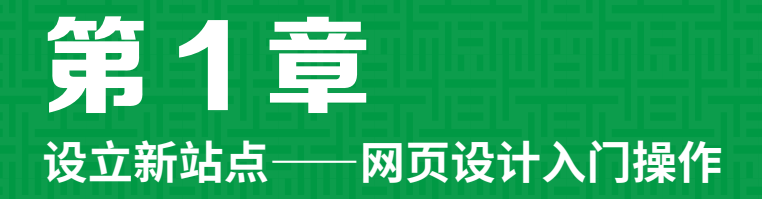

#### 本章导读:

Dreamweaver 2020 是一款专业的网页编辑软件,利用它可以创建网页,其强大的站 点管理功能、合理的站点结构能够加快对站点的设计速度,提高工作效率。本章主要介绍 如何利用 Dreamweaver 2020 创建、管理网站及站点。

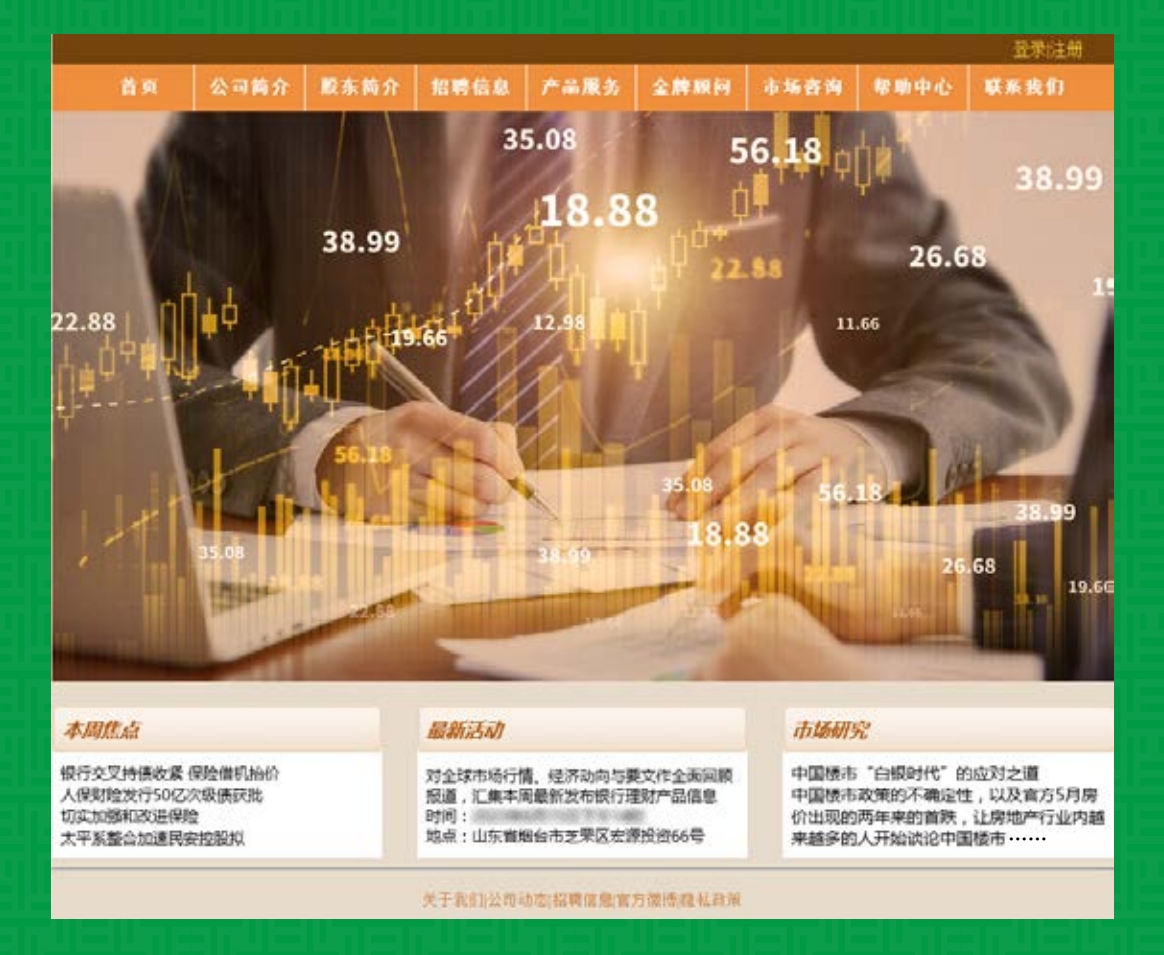

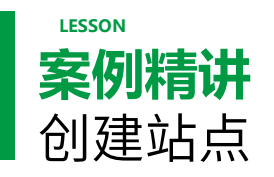

本案例将介绍制作网页前需要先创建站点,是为了利用站点更好地对文件进行管理,减少 链接与路径方面的错误。具体操作方法如下。

| 作品名称 | 创建站点                        |
|------|-----------------------------|
| 小江剑音 | (1) 打开 Dreamweaver 2020     |
| 以目的息 | (2)利用【站点】按钮,建立站点            |
| 主要元素 | 无                           |
| 应用软件 | Dreamweaver 2020            |
| 素材   | 无                           |
| 场景   | 无                           |
| 视频   | 视频教学 \Cha01\【案例精讲】创建站点 .mp4 |
| 备注   |                             |

选择【站点】【新建站点】命令,如图1-1所示。

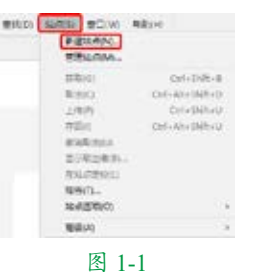

02 弹出【站点设置对象】对话框,在【站点 名称】文本框中输入"配套资源",在【本地 站点文件夹】文本框中指定站点的位置,即计 算机上要用于存储站点文件的文件夹。可以单 击该文本框右侧的文件夹图标以浏览相应的文 件夹,如图 1-2 所示。

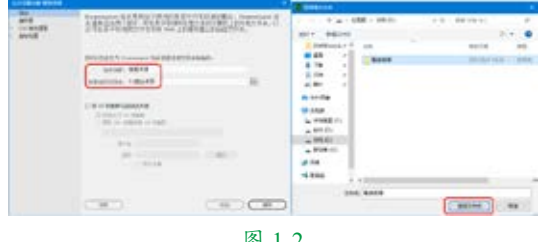

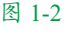

01 启动 Dreamweaver 2020 软件,在菜单栏中 1 03 单击【保存】按钮,关闭【站点设置对象】 对话框。在【文件】面板的【本地文件】列 表中会显示该站点的根目录,如图 1-3 所示。

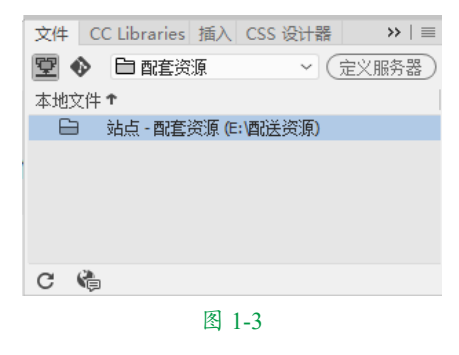

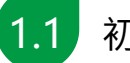

### 初识 Dreamweaver 2020

在 Dreamweaver 2020 的工作区中可查看 文档和对象属性。工作区将许多常用的工具 放置在工具栏中,便于用户快速地对文档进 行修改。工作区主要由菜单栏、文档工具栏、 【属性】面板、浮动面板组、状态栏等组成。

#### ■ 1.1.1 菜单栏

菜单栏中包括9个菜单,单击每个菜单项, 会弹出一个下拉菜单,利用菜单中的命令, 基本上能够实现 Dreamweaver 2020 的所有功 能。菜单栏如图 1-4 所示。

Dw 文出の 編載(6) 意思(V) 括入II) 工具(T) 意知(D) 55代(5) 数日(W) 単統(H) 图 1-4

#### ■ 1.1.2 文档工具栏

文档工具栏中包括3种文档窗口视图(代码、拆分和设计)按钮及【实时视图】按钮 ▼,如图1-5所示。

代码 振分 設计 👻 图 1-5

文档工具栏中常用按钮的功能如下。

【代码】按钮:单击该按钮,可以在文 档窗口中显示和修改 HTML 源代码。

【拆分】按钮:单击该按钮,可以在文 档窗口中同时显示 HTML 源代码和页面的设 计效果。

【设计】按钮:单击该按钮,可以在文 档窗口中显示网页的设计效果。

【实时视图】按钮:单击该按钮,显示 不可编辑的、交互式的、基于浏览器的文档 视图。

#### ■ 1.1.3 【属性】面板

【属性】面板是网页中非常重要的面板, 用于显示在文档窗口中所选元素的属性,并 且可以对被选中元素的属性进行修改。该面 板随着选择元素的不同而显示不同的属性, 如图 1-6 所示。

| (325) | 相比的   | x.    |   | 4.3    | - B / IS I I II | utton . |
|-------|-------|-------|---|--------|-----------------|---------|
| h en  | 810   | 8     | 1 | 1891.3 | - 0 🖬           | NR(2)   |
|       | 2,002 | 元句整义的 |   |        | CINEL           | 36A08   |

图 1-6

#### ■ 1.1.4 浮动面板组

Dreamweaver 2020 中的面板可以自由组成为面板组。每个面板组都可以展开和折叠,并且可以和其他面板组停靠在一起,面板组还可以停靠到集成的应用程序窗口中,这样能够很容易地访问所需的面板,而不会使工作区变得混乱。面板组位于工作窗口的右侧,用于帮助用户监测和修改工作,其中包括"文件"面板、CC Libraries 面板、"插入"面板和"CSS 设计器"面板等,如图 1-7 所示。

| ege 214      |
|--------------|
| C CLibraries |
| 변화           |
| CSS SECTOR   |
| B DOM        |
| 白虎           |
| D. CENS      |
| 图 1 7        |
| 四 1-/        |

#### ■ 1.1.5 状态栏

状态栏位于文档窗口的底部,包括两个 功能区,即标签选择器(用于显示和控制文 档当前插入点位置的HTML源代码标记)、 窗口大小弹出菜单(用于显示页面大小,允 许将文档窗口的大小调整到预定义或自定义 的尺寸),如图 1-8 所示。

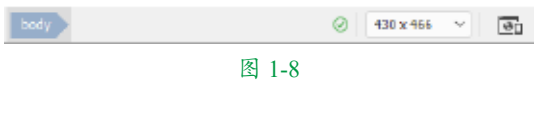

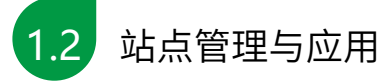

Dreamweaver 2020 可以用来创建单个网页,但在大多数情况下,是将这些单独的网页组合成站点。Dreamweaver 2020 不仅提供了网页编辑特性,而且带有强大的站点管理功能。

有效地规划和组织站点,对建立网站是非 常必要的。合理的站点结构能够加快对站点的

设计,提高工作效率,节省时间。如果将所有 🗄 🔳 1.2.2 🏻 确立站点架构 的网页都存储在一个目录下,当站点的规模越 来越大时,管理起来就会变得很困难。因此, 应充分地利用文件夹来管理文档。

#### ■ 1.2.1 认识站点

Dreamweaver 2020 中的站点是一种管理 网站中所有相关联文档的工具,通过站点可 以实现将文件上传到网络服务器、自动跟踪 和维护、管理文件以及共享文件等功能。严 格地说,站点也是一种文档的组织形式,由 文档和文档所在的文件夹组成,不同的文件 夹保存不同的网页内容,如 images 文件夹用 于存放图片,这样便于以后的管理与更新。

Dreamweaver 2020 中的站点包括本地站 点、远程站点和测试站点3类。本地站点是 用来存放整个网站框架的本地文件夹,是用 户的工作目录,一般制作网页时只需建立本 地站点。远程站点是存储于 Internet 服务器上 的站点和相关文档。通常情况下,为了不连 接 Internet 而对所创建的站点进行测试,可以 在本地计算机上创建远程站点,来模拟真实 的 Web 服务器进行测试。

测试站点是 Dreamweaver 2020 处理动态 页面的文件夹,使用此文件夹生成动态内容 并在工作时连接到数据库,用于对动态页面 进行测试。

提示:静态网页是标准的HTML 文 件,采用 HTML 编写,是通过 HTTP 在 服务器端和客户端之间传输的纯文本文 件, 其扩展名是 htm 或 html。动态网页 以.asp、.jsp、.php 等形式为后缀, 以数 据库技术为基础,含有程序代码,是可以 实现如用户注册、在线调查、订单管理等 功能的网页文件。动态网页能根据不同的 时间、不同的来访者显示不同的内容。动 态网站更新方便,一般在后台直接更新。

确立站点架构的方法如下。

#### 1. 站点及目录的作用

站点用来存储一个网站的所有文件,这 些文件包括网页文件、图片文件、服务器端 处理程序和 Flash 动画等多种文件。

在定义站点之前,首先要做好站点的规 划,包括站点的目录结构和链接结构等。这 里讲的站点的目录结构是指本地站点的目录 结构,远程站点的目录结构应该与本地站点 的目录结构相同,以便于网页的上传与维护。 链接结构是指站点内各文档之间的链接关系。

#### 2. 合理建立目录

站点的目录结构与站点的内容多少有关。 如果站点的内容很多,就要创建多级目录, 以便分门别类地存放不同类别的文档;如果 站点的内容不多,目录结构可以简单一些。 创建目录结构的基本原则是方便站点的管理 和维护。目录结构的创建是否合理,对浏览 者似乎没有什么影响,但对于网站的上传、 更新、维护、扩充和移植等工作却有很大的 影响。特别是大型网站,目录结构如果设计 得不合理, 文档的存放就会混乱。因此, 在 设计网站目录结构时,应该注意以下几点。

(1) 无论站点的大小,都应该创建一定 规模的目录结构,不要把所有的文件都存放 在站点的根目录中。如果把很多的文件都存 放在根目录中,很容易造成文件管理混乱, 影响工作效率,也容易发生错误。

(2) 按模块及其内容创建子目录。

(3) 目录层次不要太深,一般控制在5 级以内。

(4) 不要使用中文目录名, 防止因此而 引发链接或浏览错误。

(5) 为首页建立文件夹,用来存放网站 首页中的各种文件。首页使用率最高,为它 单独创建一个文件夹很有必要。

#### ▶▶▶ 设立新站点——网页设计入门操作

(6)目录名应能反映目录中的内容,方 便进行管理与维护。但是这也容易导致安全 问题,浏览者很容易猜测出网站的目录结构, 也就容易对网站实施攻击。所以,在设计目 录结构的时候,尽量避免目录名和栏目名完 全一致,可以采用数字、字母、下划线等组 合的方式来提高目录名的猜测难度。

#### ■ 1.2.3 创建本地站点

在开始制作网页之前,最好先定义一个 新站点,这是为了更好地利用站点对文件进 行管理,尽可能地减少错误,如链接出错、 路径出错等。

使用 Dreamweaver 2020 的向导创建本地站点的具体操作步骤如下。

01 打开 Dreamweaver 2020 软件,选择【站 点】|【新建站点】命令,弹出【站点设置对象】 对话框,在对话框中输入站点名称,如图 1-9 所示。

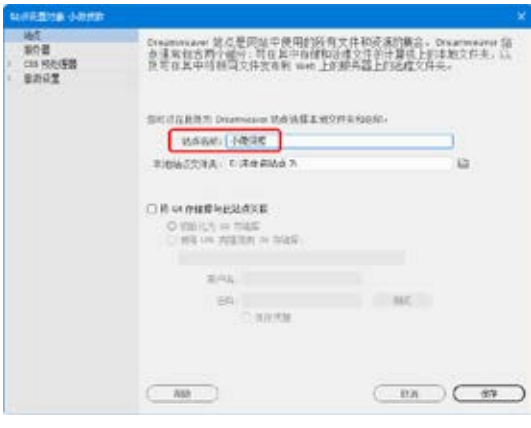

图 1-9

●2单击对话框中的【浏览文件夹】按钮□,
以选择需要设为站点的目录,如图1-10所示。
●3 弹出【选择根文件夹】对话框,选择需要设为根目录的文件夹后,打开该文件夹,
单击【选择文件夹】按钮,如图1-11所示。

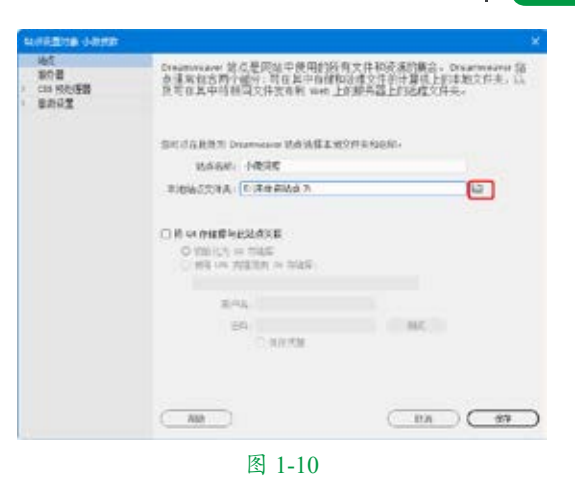

- 小 - 文档(E) · 新建市場 · v 6 108 10 10 10 80 · #2010 11.4 0 277 传放日期 18-25 \* 98849 小市市町 2021/5/4 11:21 **公社周** 2345Dow ric if AR I 上下数 日 文档 三 現け A WPORE 10 此电站 L 年地直直(C) -\_ 新加市 (G) 4 月8 v (c) 2148- 11000 图梯文件祭 ICH. 图 1-11

**04** 返回【站点设置对象】对话框,本地站 点文件夹已设定为选择的文件夹,单击【保存】 按钮,完成本地站点的创建,如图 1-12 所示。

| SURFERING COMP.                                                                                                    |                                                                     |                                                           |
|----------------------------------------------------------------------------------------------------|---------------------------------------------------------------------|-----------------------------------------------------------|
| 145<br>第7日<br>2 CIN 550日日<br>3 日本日本王<br>3 日本日本王<br>3 日本日本王<br>3 日本日本王<br>3 日本日本王<br>3 日本日本王<br>3 日本日本王<br>3 日本日<br>3 日本日<br>3 日<br>3 日<br>3 日<br>3 日<br>3 日<br>3 日<br>3 日<br>3 日<br>3 日<br>3 | Creamwave 就点是网络中使用的所有<br>会话和我名的小能小,可在此中自律知道<br>是可在其中特相同文件页有利 wee 上的 | 文件和改革的概念。Desensions 28<br>建立作的中華信士的本地文件主,以<br>邮件器上的改建文件主。 |
|                                                                                                    | STORES DURING BUILDING                                              | managan.                                                  |
|                                                                                                    | MAGE: HERE                                                          |                                                           |
|                                                                                                    | REMOVER FROM FOR UNDER                                              | 9                                                         |
|                                                                                                    |                                                                     |                                                           |
|                                                                                                    | 2.44                                                                |                                                           |
|                                                                                                    | en<br>C. NAVEN                                                      | MC.                                                       |
|                                                                                                    |                                                                     |                                                           |
|                                                                                                    | 图 1-12                                                              |                                                           |

**05**本地站点创建完成后,在【文件】面板 的【本地文件】列表中会显示该站点的根目录, 如图 1-13 所示。

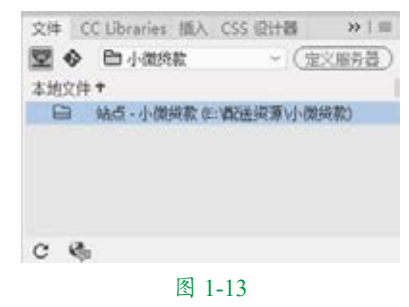

#### ■ 1.2.4 管理站点

在 Dreamweaver 2020 中创建完站点后, 可以对本地站点进行多方面的管理,如打开 站点、编辑站点、导出站点及导入站点等。

#### 1. 打开和编辑站点

在 Dreamweaver 2020 中可以定义多个站 点,但是 Dreamweaver 2020 只能同时对一个 站点进行处理,这样有时我们就需要在各个 站点之间进行切换,以打开另一个站点。

**01** 在菜单栏中选择【站点】|【管理站点】命 令,打开【管理站点】对话框,如图1-14所示。

| nun.    |                 |
|---------|-----------------|
|         |                 |
| 2094.4  |                 |
| EM.     | 10              |
| 计如何属    | Distant         |
| ME-FB   | Diservision of  |
|         |                 |
|         |                 |
|         |                 |
|         |                 |
|         |                 |
|         |                 |
|         |                 |
|         |                 |
|         |                 |
| - 2 D B |                 |
|         | Charles Charles |
|         | AND I HEND      |
| 48 J    | CT              |
| KB )    | CIR             |
|         |                 |

#### 图 1-14

02 在【管理站点】对话框中选择要打开的站点,如选择【配套资源】选项,单击【完成】按钮即可将其打开,如图 1-15 所示。

03 如果要对站点进行编辑,可在选择站点名称后单击【编辑当前选定的站点】按钮Ø 1-16 所示。

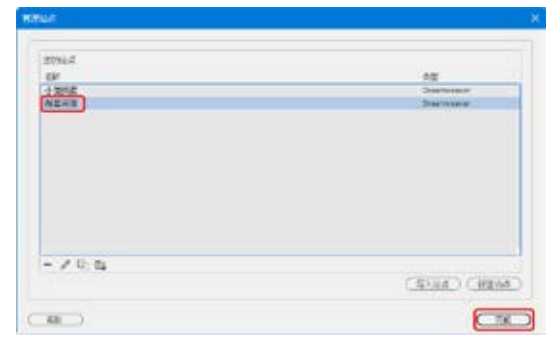

图 1-15

| 43444 | ×           |
|-------|-------------|
| 20%4  |             |
| cir.  | 10          |
| 1212  | Subsec      |
|       |             |
| -20 % | (BUR) (BUR) |
|       |             |

#### 图 1-16

**04** 弹出【站点设置对象】对话框,在其中 进行站点的编辑,设置完毕,单击【保存】 按钮即可,如图 1-17 所示。

| SUBSTITE RANK                        |                                                                                                    |                                                                          |    |
|--------------------------------------|----------------------------------------------------------------------------------------------------|--------------------------------------------------------------------------|----|
| 地位<br>第17日<br>- CEE 19月1日日<br>- 世界宗王 | 如果在其中的新闻文件文书和 we 」                                                                                                    | 1文件和资源的概念,Dearmeane<br>2010年9月1日日本文件主。<br>1914年1日日本文件主。<br>1914年1日日本文件主。 | 部以 |
|                                      | STORES Durning BANGES                                                                                                    | rrt is fait for                                                          |    |
|                                      | RAGE BERS                                                                                                    |                                                                          |    |
|                                      | 810W2234A: 5 402/481                                                                                                    | 5                                                                        |    |
|                                      | O R or methods at the<br>O million of mass<br>O million of mass of the<br>O million of mass of the<br>O million of the<br>O million |                                                                          |    |
|                                      | 844                                                                                                    |                                                                          |    |
|                                      | en<br>O anven                                                                                                    | 84.                                                                      |    |
|                                      |                                                                                                    | <u> </u>                                                                 |    |

图 1-17

## 🦊 【实战】复制和删除站点

在 Dreamweaver 2020 中,如果要创建多 个站点,而它们的基本设置都相同,那么为 了减少重复劳动,即可以进行复制站点操作。 删除站点,就是将不需要的站点删除,但从

#### ▶▶▶ 设立新站点——网页设计入门操作

第1章

站点列表中删除 Dreamweaver 2020 的站点及 其所有设置信息并不会将站点文件从计算机 中删除。

| 素材 | 无                                |
|----|----------------------------------|
| 场景 | 无                                |
| 视频 | 视频教学 \Cha01\【实战】复制和<br>删除站点 .mp4 |

**01** 在菜单栏中选择【站点】【管理站点】命令, 打开【管理站点】对话框。在打开的【管理站点】 对话框中选择一个站点名称,然后单击【复 制当前选定的站点】按钮[1],复制站点,如 图 1-18 所示。

| 20%4.4 |             |
|--------|-------------|
| 1962   | Defense     |
| NE+B   | Survey      |
|        |             |
| - /0=  | CENER CREAT |
|        |             |

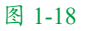

**02** 完成对所选择站点的复制,如图 1-19 所示。

| 2054.4  |              |
|---------|--------------|
| EF.     | 10           |
| 19848   | Distance     |
| ALERS   | Destroyer    |
| AGAT IN | Internet and |
| -/05    |              |
|         | 4998 ( HEAD  |
|         |              |

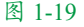

●3 选择不需要的站点,单击【删除当前选定的站点】按钮●,如图 1-20 所示。

04 在弹出的确认删除信息对话框中,单击【是】按钮,即可将选中的站点删除,如图1-21所示。

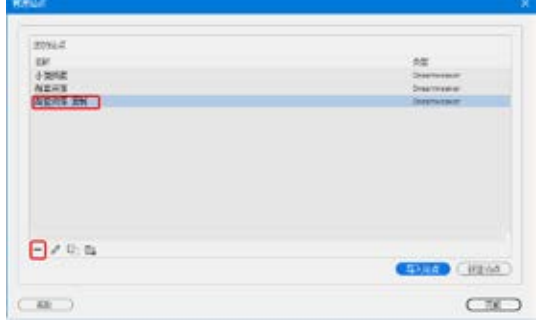

图 1-20

| 4 | (57) | 2数消波  | 动作。  |
|---|------|-------|------|
|   | 第109 | 11活中的 | 站点吗? |
| C | 10   | 5     |      |

#### 2. 导出和导入站点

在 Dreamweaver 2020 的站点编辑中,可 以将现有的站点导出成一个站点文件,也可 以将站点文件导入成为一个站点。导出、导 入的作用在于保存和恢复站点与本地文件的 链接关系。

导出和导入站点都在【管理站点】对话 框中操作,使用者可以通过这些操作将站点 导出或导入 Dreamweaver 2020。这样,可以 在各个计算机和产品版本之间移动站点,或 者与其他用户共享这些设置。下面介绍站点 导出和导入的操作。

**01**打开【管理站点】对话框,选择要导出的一个或多个站点,然后单击【导出当前选定的站点】按钮,如图 1-22 所示。

| R.H.M.   | ж             |
|----------|---------------|
| 2792.4   |               |
| EM.      | 10            |
| CORUE.   | Service       |
|          |               |
| - > 0.64 | (ANTH) (ANTH) |
|          |               |
|          | 1-22          |

02单击【导出】按钮后,打开【导出站点】对话框,设置文件名和保存类型,单击【保存】按钮,将站点保存为后缀名为.ste的文件,如图 1-23 所示。

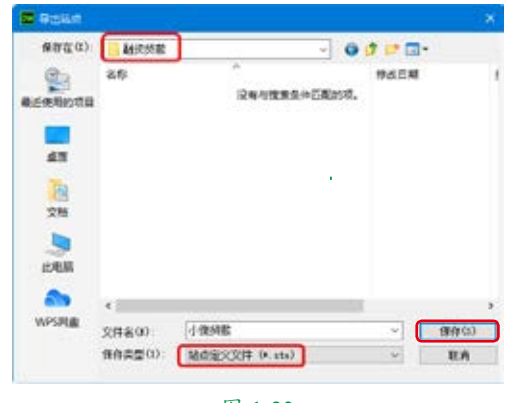

图 1-23

**03** 如果要在其他的电脑中将站点导入 Dreamweaver 2020,可以单击【管理站点】对 话框中的【导入站点】按钮,如图 1-24 所示。

| DEN-A    |            |
|----------|------------|
| (Long)   | AL .       |
| REAR     | Distance . |
|          |            |
| - × 0, n | The series |
|          |            |

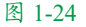

**04**打开【导入站点】对话框,选择要导入的 站点文件,单击【打开】按钮,如图 1-25 所示。

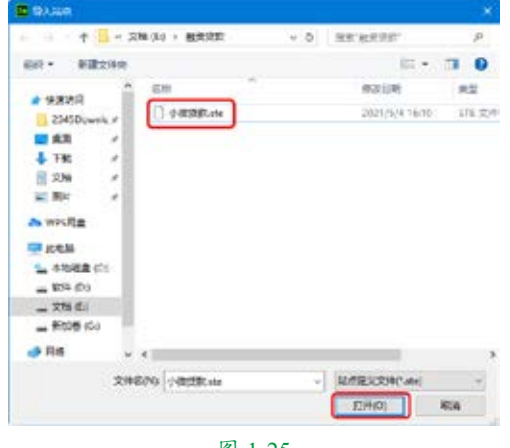

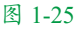

05 如果 Dreamweaver 2020 中有与站点文件 相同名称的站点,将会弹出提示对话框,单 击【确定】按钮,如图 1-26 所示。

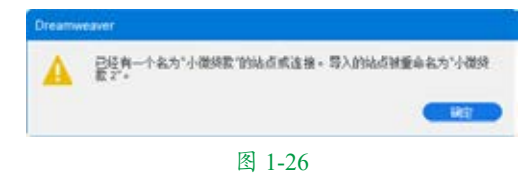

06 完成站点的导入,如图 1-27 所示。

| etch.   |                   |
|---------|-------------------|
| 00%4    |                   |
| 100     | AL                |
| 14242   | Destorem          |
| 85:09   | Desease           |
|         |                   |
|         |                   |
| - 2 Q B | (10.04.) (10.04.) |
|         | Caracto Company   |
|         |                   |

图 1-27

#### ■ 1.2.5 文件及文件夹的操作

创建站点的主要目的就是有效地管理站 点文件。无论是创建空白文档还是利用已有 的文档创建站点时,都需要对站点中的文件 夹或文件进行操作。利用【文件】面板,可 以对本地站点中的文件夹和文件进行创建、 移动、复制及删除等操作。

#### 1. 创建文件夹

站点中的所有文件被统一存放在单独的 文件夹内,根据包含文件的多少,又可以细 分到子文件夹里。在本地站点中创建文件夹 的具体操作步骤如下。

**01**打开【文件】面板,可以看到所创建的 站点,如图 1-28 所示。

| 至今    | 四小後規数 2   | ~ (1    | (义服用器) |
|-------|-----------|---------|--------|
| 本地文件  | Ŧ         |         |        |
|       | 站点-小微纯款20 | ()制筑线数) |        |
| -     |           |         |        |
|       |           |         |        |
|       |           |         |        |
|       |           |         |        |
|       |           |         |        |
|       |           |         |        |
| C 13, |           |         |        |
|       | _         |         |        |
|       | 图 1.      | .28     |        |

02 在【本地文件】选项中右击站点名称, 在弹出的快捷菜单中选择【新建文件夹】命令, 如图 1-29 所示。

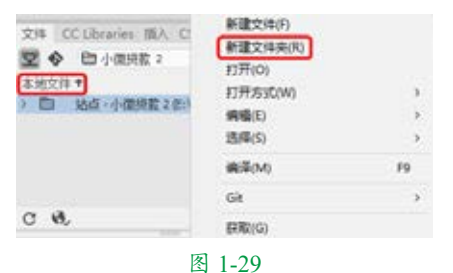

**03**新建文件夹的名称处于可编辑状态,可以将新建文件夹重新命名为 images,通常在此文件夹中存放图片,如图1-30 所示。

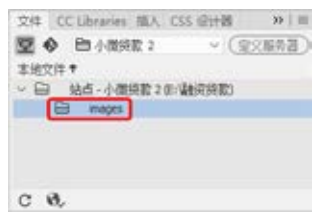

#### 图 1-30

**04**在不同的文件夹名称上右击,在弹出的快捷 菜单中选择【新建文件夹】命令,就会在所选择 的文件夹下创建子文件夹。例如,在 images 文 件夹下创建 001 子文件夹,如图 1-31 所示。

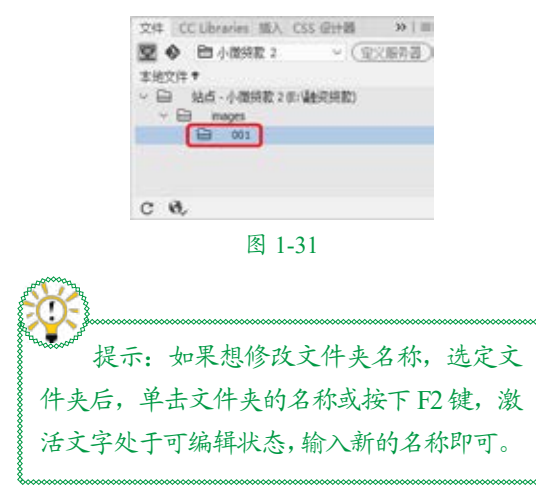

#### 2. 创建文件

文件夹创建完成后,就可以在文件夹中 创建相应的文件。创建文件的具体操作步骤 如下。 **①1**打开【文件】面板,在准备新建文件的 文件夹上右击,在弹出的快捷菜单中选择【新 建文件】命令,如图 1-32 所示。

|                                                                                   | (新建文件(F)<br>新建文件(F)<br>打开(O)<br>打开方式(M)<br>(構像(I)<br>送探(5) | 2  |
|-----------------------------------------------------------------------------------|------------------------------------------------------------|----|
| 文件 CCLibraries 組入 CSS 税計器 ※1回<br>整合 日小館時間: 2 - (安文店市法)                            | 编章(M)                                                      | F9 |
| <ul> <li>○ 345-小型検索2年(私売検索)</li> <li>○ 345-小型検索2年(私売検索)</li> <li>○ 35,</li> </ul> |                                                            |    |

**02**新建文件的名称处于可编辑状态,可以为新建文件重新命名。新建的文件名默认为 untitled.html,可将其改为index.html,如图1-33 所示。

| 望令     | En小儀終款 2               | ~ (18               | 89. |
|--------|------------------------|---------------------|-----|
| 本地文件 * |                        |                     |     |
| *      | h贞·小微经款 2 但:<br>images | (第98月)              |     |
|        | () index.html          |                     |     |
|        |                        |                     |     |
|        |                        |                     |     |
| C 8,   | 1个本地项目被进               | 中,忌井126个            | 9   |
| c 8,   | 1个本地济田被进<br>图 1-3      | (中, 忌共 126-1<br>3-3 | 4   |

提示:创建文件时,一般应先创建主 页,文件名应设定为 index.htm 或 index .html,否则,上传后将无法显示网站内容。 文件名后缀 .html 不可省略,否则就不是 网页了。

#### 3. 文件或文件夹的移动与复制

在【文件】面板中,可以利用剪切、拷 贝和粘贴等操作来实现文件或文件夹的移动 和复制,也可以选择【编辑】菜单中的相应 命令,或直接用鼠标拖动来实现。具体操作 步骤如下。

①1在【文件】面板中,选中要移动的文件或 文件夹并右击,在弹出的快捷菜单中选择【编 辑】|【剪切】或【编辑】|【拷贝】命令,如 图 1-34 所示。

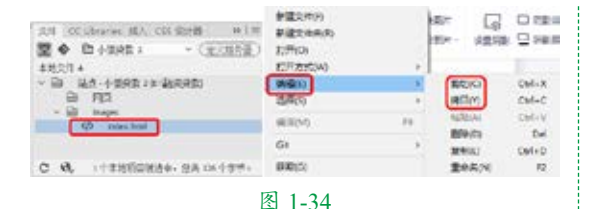

02 在要放置文件的文件夹名称上右击,在 弹出的快捷菜单中选择【编辑】|【粘贴】命令, 如图 1-35 所示。

| 29 (Clinete BA (Clinet B) =<br>20 (1000)<br>20 (1000)<br>30 (1000)<br>30 ( | 新建立(4月)<br>新建立(4月)(4)<br>(2冊)(C)<br>(2冊)(C) |    |                                         |         |
|----------------------------------------------------------------------------------------------------|---------------------------------------------|----|-----------------------------------------|---------|
| · 日 34代-4-11月間2日(186月月間)                                                                                                    | 1000                                        | 3  | 810/O                                   | Christ. |
| 60 MC                                                                                                    | (四月(S)                                      |    | ACM                                     | Ctrl+C  |
| the respective                                                                                                    | MEM                                         | 15 | ALC: ALC: ALC: ALC: ALC: ALC: ALC: ALC: | ChileV. |
|                                                                                                    | 10                                          | -  | MIN(3                                   | Del     |
|                                                                                                    | 100                                         |    | 無料化                                     | Chil+D  |
| C &                                                                                                    | 第第(0)                                       |    | <b>里</b> 中高74                           | 12      |

#### 图 1-35

**03**这样,文件或文件夹就被移动或复制到 相应的文件夹中了,如图 1-36 所示。

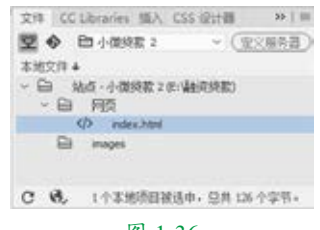

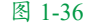

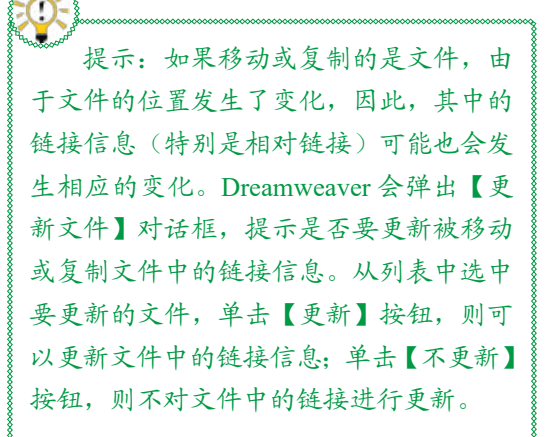

#### 4. 删除文件或文件夹

要从本地站点中删除文件或文件夹,具 体操作步骤如下。

**01** 在【文件】面板中,选中要删除的文件 或文件夹,如图 1-37 所示。

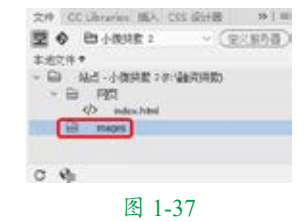

02 右击,在弹出的快捷菜单中选择【编辑】| 【删除】命令,如图 1-38 所示。或直接按 Delete 键进行删除。

| 24 (CLINER B) (CERTE H/H<br>■ ♦ B(422E) - ( <u>C(045</u> ))<br>24237 | ##24/0<br>##244/0<br>(PHO)<br>10P/0500 |     |         |       |
|----------------------------------------------------------------------|----------------------------------------|-----|---------|-------|
| - In the Joseph revealerings                                         | ALC: N                                 | 1.9 | 880     | Oal+X |
| - Ch. 195                                                            | 0400                                   |     | 推荐的     | OnixC |
| C atules                                                             | #3(M)                                  | 11  | ATMON . | Detev |
|                                                                      | GR                                     |     | R MAL   | CuluD |
| 0 00                                                                 | 25Rpli                                 |     | 2030N   | 12    |
|                                                                      | 图 1-38                                 |     |         |       |

**03**这时会弹出提示对话框,询问是否要删除所选的文件或文件夹,如图 1-39 所示。单击【是】按钮,即可将文件或文件夹从本地站点中删除。

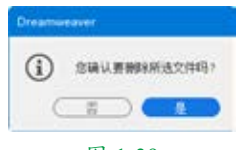

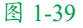

提示:与站点的删除操作不同,对文 件或文件夹的删除操作会从磁盘上将相应 的文件或文件夹删除。按 Delete 键,也可 将其删除。

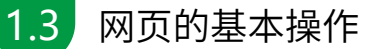

网页的基本操作包括新建网页文档、保 存网页文档、打开网页文档,以及关闭网页 文件。

#### ■ 1.3.1 新建网页文档

新建网页文档,是正式学习网页制作的 第一步,也是网页制作的基本条件。下面来 介绍新建网页文档的基本操作方法。 **01**在菜单栏中选择【文件】|【新建】命令, 如图 1-40 所示。

| 新聞とし            | Cid-N       |
|-----------------|-------------|
| IT开(0)          | Col+O       |
| 1)###2505244(1) |             |
| ×00             | Cel-W       |
| 207.01          | Orl-ShiteW  |
| 6990            | Chiefs      |
| 品等的问题。          | Cirl+Shit+S |
| 保存全部(1)         |             |
| GREATERSTON .   |             |
| ERGERCY6.       |             |
| BRELEDORNOL     |             |
| POINTRO -       |             |
| 9A0             |             |
| 非出力             | - 9         |
| EDORBON-        | Chil+P      |
| <b>本村市</b> 成    | 1.1         |
| ez              |             |
| 年三極振用数と取りの      |             |
| SHREES.         |             |
| 7.5/B/S_        |             |
| 2500            | CH+Q        |

四 1-40

**02** 弹出【新建文档】对话框,切换到【新 建文档】选项设置界面,在【文档类型】下 拉列表框中选择 HTML 选项,在【框架】选 项组中选择【无】选项,如图 1-41 所示。

| and the second second se |                               |         |                  |               | - 2 |
|----------------------------------------------------------------------------------------------------|-------------------------------|---------|------------------|---------------|-----|
| 2 sein 00                                                                                                    |                               | anter a |                  |               |     |
| eubte 0                                                                                                    | 285                           | +0      | 100.2            |               |     |
| E risers 21                                                                                                    | internet in the second second | THER.   | \$743            |               |     |
| 10.2                                                                                                    | NA .                          |         |                  |               |     |
| 10.1                                                                                                    | ne -                          | REAT    |                  | 30            |     |
| (Dec                                                                                                    | n #5                          |         |                  |               |     |
| du                                                                                                    | - 98                          |         |                  |               |     |
|                                                                                                    |                               |         |                  |               |     |
|                                                                                                    |                               |         |                  |               |     |
|                                                                                                    |                               |         |                  |               |     |
|                                                                                                    |                               |         |                  |               |     |
|                                                                                                    |                               | * D1    | RR LEVEL & PARTY | ENVIRE STREET |     |
|                                                                                                    |                               |         |                  |               |     |

图 1-41

**03**单击【创建】按钮,即可新建一个空白的 HTML 网页文档,如图 1-42 所示。

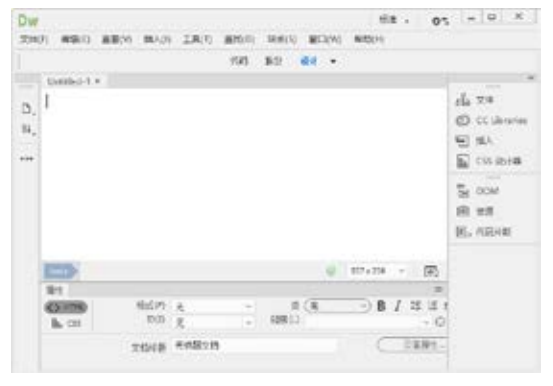

图 1-42

#### ■ 1.3.2 保存网页文档

下面介绍保存网页文档的方法,具体操 作步骤如下。

**01**在菜单栏中选择【文件】|【保存】命令, 如图 1-43 所示。

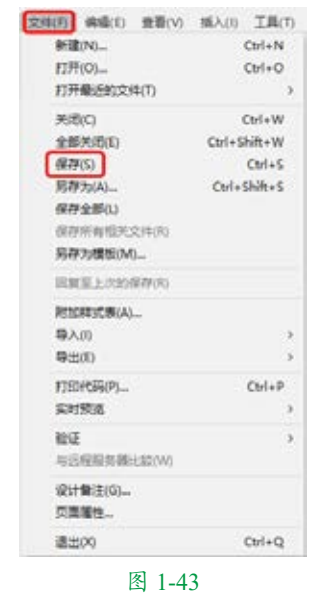

02 弹出【另存为】对话框,在该对话框中 输入文件名,并选择保存类型,如图1-44 所示。

| 🖉 ម៉តិហ                                                                                                   |                                    |                                            |                  |
|----------------------------------------------------------------------------------------------------|------------------------------------|--------------------------------------------|------------------|
|                                                                                                    | terr v                             | P #8.F84145-                               | Q,               |
| 107 · #182/117                                                                                            | _                                  | 8                                          | - 0              |
| * 96856月<br>- 2045Dowler<br>- 点店<br>- 万能<br>- 万能<br>- 万能<br>- 万能<br>- 同片<br>- 初秋(5)<br>- 文物(5)<br>- 文物(5) |                                    | (1932년4)<br>2021/5/4 1744<br>2021/5/4 1744 | 第三<br>交代式<br>文代式 |
| - 8209 (6) **                                                                                             |                                    | 1                                          |                  |
| 文/年高内1 All Documents (*.ht                                                                                | m <sup>*</sup> .html*.ahtm.*.showl | tahtmitatortasitist                        | Capporch -       |
| Unicode 西北                                                                                                | Land Ball                          |                                            | E.e.             |

**03**单击【保存】按钮,即可将网页文档进 行保存。

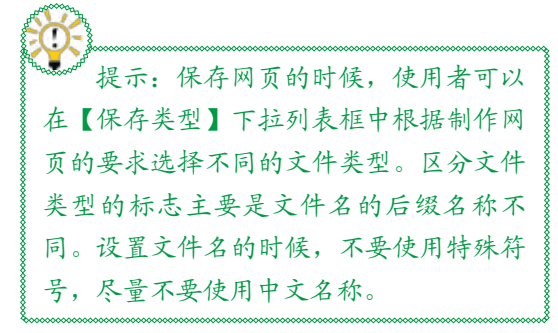

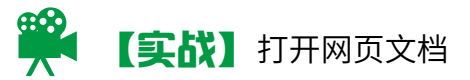

网页文档保存并关闭后,如果需要重新 编辑,则需将其重新打开。本例将讲解如何 打开网页文档。

| 素材 | 素材 \Cha01\ 素材 01.html           |
|----|---------------------------------|
| 场景 | 无                               |
| 视频 | 视频教学 \Cha01\【实战】打开<br>网页文档 .mp4 |

**01** 在菜单栏中选择【文件】|【打开】命令, 如图 1-45 所示。

| 新建(N)             | Ctrl+N       |
|-------------------|--------------|
| 打开(0)             | Ctrl+O       |
| <b>打开最近的文件(T)</b> | 3            |
| 关闭(C)             | Ctrl+W       |
| 全部关闭(E)           | Ctrl+Shift+W |
| 保持(5)             | Ctrl+S       |
| 另存为(A)            | Ctrl+Shift+S |
| 保存全部(1.)          |              |
| 保存所有恒关文件(8)       |              |
| 另存为模板(M)          |              |
| 回复至上次的保存(水)       |              |
| 附20样式表(A)         |              |
| 导入の               | ,            |
| (1)(出母            | )            |
| 打印代码(P)           | Ctrl+P       |
| 实时预选              | 2            |
| RE E              | ,            |
| 电远程服务器比较(W)       |              |
| (R)+曾注(G)         |              |
| 页面层性              |              |
| ative.co.         | Ctrl+Q       |

图 1-45

02 在弹出的【打开】对话框中选择"素材\Cha01\素材01.html"素材文件,如图1-46 所示。

03 单击【打开】按钮,即可在 Dreamweaver 中打开网页文档,如图 1-47 所示。

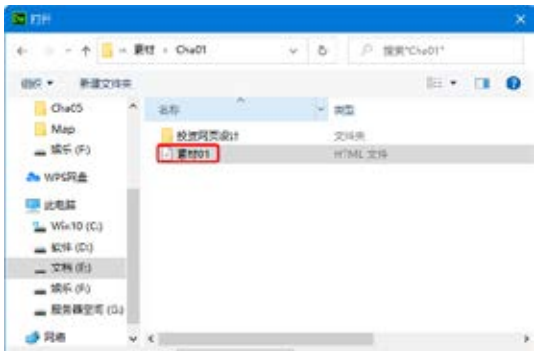

图 1-46

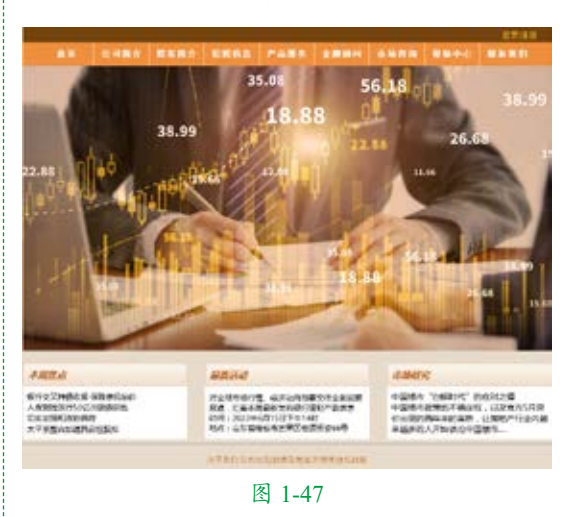

#### ■ 1.3.3 关闭网页文件

下面介绍关闭网页文件的方法,具体的 操作步骤如下。

**01**在菜单栏中选择【文件】|【退出】命令, 即可将文件关闭,如图 1-48 所示。

| 文明的 後載日 東部(1)   | 16A00 工具(T) |  |
|-----------------|-------------|--|
| 新聞の-            | CErlaN      |  |
| 打开(0)           | Ctrl+O      |  |
| 打开最近的交换(T)      |             |  |
| 关制(1)           | CodeW       |  |
| 全部关闭(1)         | Col+Shik+W  |  |
| (発売の)           | Cui-S       |  |
| \$U#7x(A)       | Cad+Shit+S  |  |
| 供存全的(1)         |             |  |
| 创作性和特殊变体内       |             |  |
| 另称为哪些146        |             |  |
| 国旗星上次的保存(8)     |             |  |
| 和10月30年(人)      |             |  |
| <b>尋入(f)</b>    | *           |  |
| 輸出的             | 3           |  |
| FIDPOR(P)-      | Ori+P       |  |
| SH502           |             |  |
| 102             | 2           |  |
| 4/26/89/8/06/01 |             |  |
| 60:+@12(G)      |             |  |
| 页面窗性-           |             |  |
| 調査の             | Ctrl+Q      |  |
| 图 1-4           | 8           |  |

▶▶▶ 设立新站点——网页设计入门操作

**02**如果对打开的网页文件进行了部分操作,则在关闭该文件时,会弹出信息提示对话框, 提示是否保存该文档,如图 1-49 所示。

# 1.4 页面属性设置

新建网页之后,应设置页面的基本显示 属性,如页面背景效果、页面字体大小、 颜色和页面超链接等属性。在 Dreamweaver 2020 中设置页面显示属性可以通过【页面属 性】对话框来实现。

#### ■ 1.4.1 外观

在【页面属性】对话框左侧的【分类】 列表框中选择【外观(CSS)】选项,切换到【外 观(CSS)】选项设置界面,如图1-50所示。

| 9日、 Pref. (col)<br>後後(105)<br>からいたちに)<br>からいたちに、 つ数は少か (-) |  |
|------------------------------------------------------------|--|
|                                                            |  |
|                                                            |  |
| 0000 m m m m m m m m m m m m m m m m m                     |  |
| 2508/25 (ps 7:006/25 (ps                                   |  |

图 1-50

【外观(CSS)】选项设置界面中各项参数如下。

- 【页面字体】:用来设置网页中文本的 字体样式。
- ◎ 【大小】: 用来设置网页中文字的大小。
- 【文本颜色】:用来设置网页中文本的 颜色。单击其右侧的 ~ 按钮,可在打开 的拾色器中选择颜色。
- 【背景颜色】:用来设置页面中使用的 背景颜色。单击其右侧的 / 按钮,可在 打开的拾色器中选择颜色。

- 【背景图像】:用来设置页面的背景图像。 单击其右侧的【浏览】按钮,可在弹出 的【选择图像源文件】对话框中选择需 要的背景图像。
  - 【重复】:用来设置背景图像在页面上的显示方式。
    - ☆ no-repeat(非重复):选择该选项仅 显示背景图像一次。
    - ☆ repeat (重复):选择该选项可横向 或纵向重复或平铺图像。
    - ☆ repeat-x (横向重复): 选择该选项 后可横向平铺图像。
    - ☆ repeat-y(纵向重复):选择该选项 后可纵向平铺图像。
  - 【页边界】:使用【左边距】、【右边距】、 【上边距】和【下边距】文本框可以用 来调整网页内容和浏览器边框之间的空 白区域,默认的上、下、左、右的边距 均为10 像素。

€ 提示:HTML 外观设置与 CSS 外观 设置基本相同,在此不再赘述。

#### ■ 1.4.2 链接

在【页面属性】对话框左侧的【分类】 列表框中选择【链接(CSS)】选项,切换到【链 接(CSS)】选项设置界面,如图 1-51 所示。

| 8a                                                                                                    | - 1888 (Cau)                                                                                                    |
|----------------------------------------------------------------------------------------------------|----------------------------------------------------------------------------------------------------|
| H成 (CTO)<br><u>H成 (CTO)</u><br><u>H版 (CTO)</u><br><u>H版 (CTO)</u><br><u>H版 (CTO)</u><br><u>H版 (TTO)</u><br><u>H版 (TTO)</u> | Statement of (and any and an any and any and any and any and any and any and any any any any any any any any any any |
| \$1000                                                                                                    | (IRM) (IRM) (IRC                                                                                                    |

图 1-51

【链接(CSS)】选项设置界面中各项参数如下。

【链接字体】:用来设置链接文本使用 的字体样式。

- 【大小】:用来设置链接文本使用的字体大小。
- 【链接颜色】:用来设置应用于链接文本的颜色。
- 《 【变换图像链接】:用来设置当鼠标指 针位于链接上时应用的颜色。
- 【已访问链接】:用来设置应用于访问 过的链接的颜色。
- ◎ 【活动链接】:用来设置单击链接时显示的颜色。
- 【下划线样式】:用来设置是否在链接 上增加下划线。

#### ■ 1.4.3 标题

在【页面属性】对话框左侧的【分类】 列表框中选择【标题(CSS)】选项,切换到 【标题(CSS)】选项设置界面,在这里可以 为标题(这里指用 <hl>等定义的标题文本) 定义更细致的格式,如图 1-52 所示。

| an an an an an an an an an an an an an a | HTEL (CAU) |          |    |                    |  |
|------------------------------------------|------------|----------|----|--------------------|--|
| 바람 (CIII)<br>바람 (HIPSL)                  | Reskin o   | PE(1194) | 14 | and a local sector |  |
| 968 (000)                                | 848 111    | + 10     |    |                    |  |
| The state                                | 618 2025   | w. 14    |    | 1.                 |  |
| AUGENE                                   | 61E-300    | - 68     |    | 13                 |  |
|                                          | 825 <==    | 1.10     |    | 5                  |  |
|                                          | HE 100     | - 18     |    | <b>G</b>           |  |
|                                          | 807 400    | * 10     |    |                    |  |
|                                          |            |          |    |                    |  |
|                                          |            |          |    |                    |  |

图 1-52

■ 1.4.4 标题 / 编码

在【页面属性】对话框左侧的【分类】 列表框中选择【标题/编码】选项,切换到【标 题 / 编码】选项设置界面,在其中可以设置网页的字符编码,如图 1-53 所示。

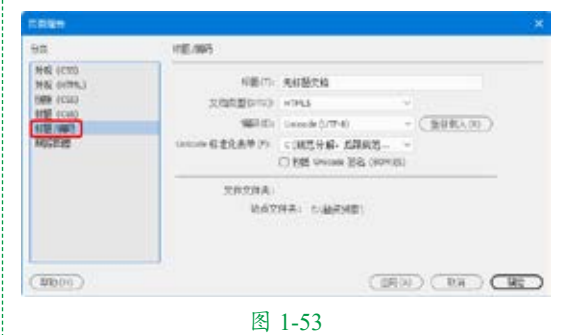

#### ■ 1.4.5 跟踪图像

跟踪图像的透明度。

在【页面属性】对话框左侧的【分类】 列表框中选择【跟踪图像】选项,切换到【跟 踪图像】选项设置界面,可以为当前制作的 网页添加跟踪图像,如图 1-54 所示。

| C R R R                                                                                                    |                          |              |
|----------------------------------------------------------------------------------------------------|--------------------------|--------------|
| 98                                                                                                    | 19,51039                 |              |
| HRE (CCO)<br>HRE (CCO)<br>영화 (CCO)<br>영화 (CCO)<br>영화 (CCO)<br>영화 (CCO)<br>영화 (CCO)<br>(전문 (SRI)<br>(RE)(RE) | NGUE IO.<br>SHEITI<br>SH | C stors.<br> |
| (1000)                                                                                                    | 图 1-54                   |              |

在【跟踪图像】文本框中输入跟踪图像 的路径,跟踪图像就会出现在编辑窗口中; 也可以单击右侧的【浏览】按钮,在弹出的【选 择图像源文件】对话框中选择跟踪图像的路 径。通过拖动【透明度】上的滑块可以调节